Türkiye **tr** 

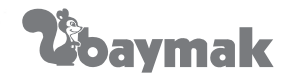

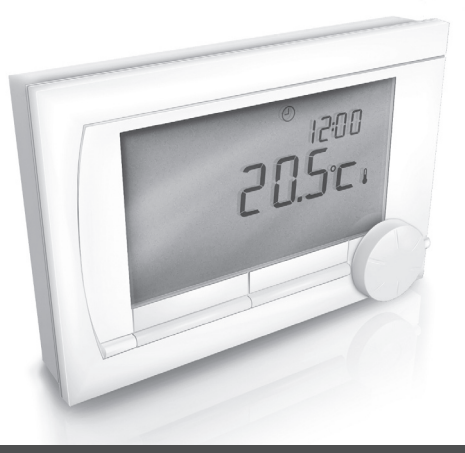

# Kullanım Kılavuzu

Dijital zamanlayıcılı termostat

iSense

# İçerik

| 1 | Giriş                                        | 4 |
|---|----------------------------------------------|---|
| 2 | Genel bakış                                  | 4 |
| 3 | Kurulum                                      | 5 |
|   | 3.1 Kontrolörün konumu                       | 5 |
|   | 3.2 Kurulum ve bağlantı                      | 6 |
|   | 3.3 Dış sensörün konumu                      | 8 |
|   | 3.4 Oda sensörü (yalnızca kontrolör RF için) | 8 |
| 4 | İlk kullanımdan önce                         | 8 |
|   | 4.1 Dili, saati ve tarihi ayarlama           | 8 |
|   | 4.2 Varsayılan ayar                          | 9 |
| 5 | Ayar 1                                       | 0 |
|   | 5.1 Üç kullanım modu1                        | 0 |
|   | 5.2 Saat programı oluşturma ve değiştirme 1  | 0 |
|   | 5.3 Sürekli sıcaklık ayarlama1               | 3 |
|   | 5.4 Grup kontrolü1                           | 3 |
|   | 5.5 Kontrol stratejisini ayarlama1           | 3 |
|   | 5.6 Tatil programı ayarlama1                 | 6 |

| 6 Kontrolörü kullanma                                                                       | 16                   |
|---------------------------------------------------------------------------------------------|----------------------|
| 6.1 Program seçme<br>6.2 Sıcaklığı geçici olarak değiştirme<br>6.3 Şömine modu<br>6.4 Bilgi | 16<br>17<br>17<br>18 |
| 7 Mesajlar                                                                                  | 19                   |
| 7.1 Arıza mesajları<br>7.2 Servis mesajı                                                    | 19<br>22             |
| 8 Teknik özellikler                                                                         | 22                   |

# 1 Giriş

iSense birçok gelişmiş işlevi olan bir OpenTherm zamanlayıcı termostattır. Kontrolörün iki sürümü vardır:

- iSense OpenTherm
- iSense RF (kablosuz); iBase RF (baz istasyonu) verici ile

Bu kılavuz iki sürümü de (OpenTherm ve RF) kapsamaktadır. İki sürümden yalnızca biriyle ilgili bilgiler açıkça belirtilmiştir. Kontrolörün tam açıklaması Kurulum ve Servis kılavuzunda bulunabilir.

# 2 Genel bakış

Kontrolör menü güdümlü olup bu çalıştırmanın çok basit olduğu anlamına gelir: yalnızca üç düğmesi vardır.

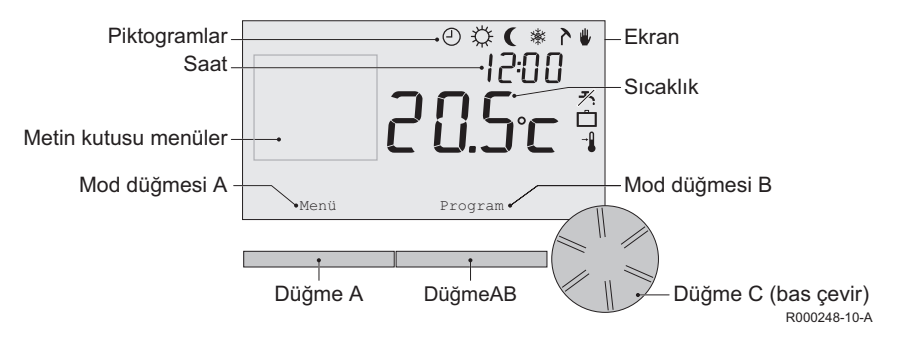

## En önemli piktogramlar

൧ Saat programi etkin 從 Sürekli gündüz sıcaklığı Sürekli gece sıcaklığı Donma koruması 澣 Yaz modu Manuel avar Tatil program -7⁄ DHW bekleme islevi kapalı Su anki oda sıcaklığı l \* Oda sıcaklığı ayarlandı

# Gösterilmeyen piktogramlar

- Kontrolör ısı istiyor
- Sıcak su için merkezi ısıtma kazanı açık

Merkezi ısıtma için merkezi ısıtma kazanı açık

- Grup 1 seçili
- 🏠 Grup 2 seçili
  - 🗲 Elektrik üretimi

# Uyarı simgeleri

- ▲ Genel uyarı simgesi
  - F Merkezi ısıtma kazanı servis gerektiriyor
  - Kontrolörün pili boşalmak üzere
- "i" Kablosuz bağlantı yok

# 3 Kurulum

## 3.1 Kontrolörün konumu

Kontrolör varsayılan olarak oda kontrolüne ayarlanmıştır, yani merkezi ısıtmayı kontrol etmek için iç sıcaklık kullanılır. Bu nedenle kontrolörü salon gibi en çok zaman geçirdiğiniz odanın iç duvarına yerleştirmeniz en iyisidir.

Kontrolörü ısı kaynaklarına (şömine, radyatör, lamba, mum, doğrudan güneş ışı vb.) yakın veya cereyan olabilecek yerlere yerleştirmeyin.

## Kontrolör RF

- Kontrolörü elektromanyetik dalga yayan çamaşır makinesi, kurutma makinesi, telsiz telefon, TV, bilgisayar, mikrodalga fırın gibi cihazlardan en az 1 metre uzağa yerleştirin.
- Kontrolörü çekişi iyi olacak şekilde yerleştirin. Metal içeren nesnelerin çekişi etkileyeceğini hesaba katın. Buna çelik donatılı beton, metal kaplamalı aynalar ve pencereler, yalıtım filmleri vb. dahildir.

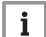

## Not - Binalarda kontrolör RF'sinin menzili genellikle 30 metredir.

Bu değer sadece bilgi amaçlıdır. RF sinyalinin gerçek menzili büyük ölçüde bulunulan ortama bağlıdır. Duvar ve tavan (metal veya diğer) sayısının çekiş üzerinde (kayda değer) etkisinin olabileceğini unutmayın. Metal içeren diğer nesneler de çekişi etkileyebilir. Buna metal kaplamalı aynalar ve pencereler, yalıtım filmleri vb. dahildir.

|   |   |     | 1 |
|---|---|-----|---|
| ſ | m | Th. | L |
|   | 4 | 4   | L |

### Bakınız

Sinyal gücü Menü > Bilgi aracılığıyla görülebilir.

## 3.2 Kurulum ve bağlantı

Kontrolörü kurup bağlamadan önce aşağıdakileri yapmanız gerekir:

- Kazanı bir kontrolör OpenTherm'ine bağlanabilecek şekilde ayarlayın.
- Kazanı kapatın.

Bu işlem için kazanın belgelerine bakın.

OpenTherm fazlara duyarlı değildir, bu nedenler tellerin yerini değiştirebilirsiniz.

Bunu aşağıdaki şekilde yapın:

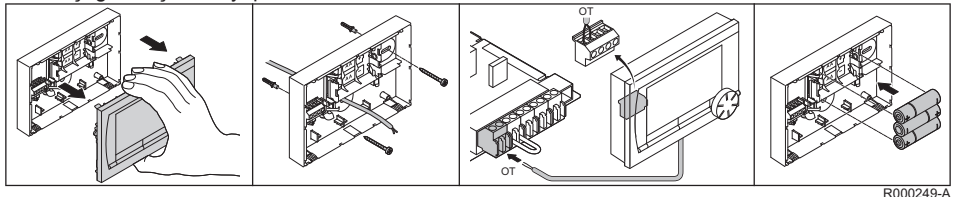

#### Yalnızca kontrolör OpenTherm'i

Gerekiyorsa kontrolöre üç AA pil takın. Bunlar ürünle birlikte verilmez. Piller kazan kapatıldığında saatin çalışmaya devam etmesini sağlar. OpenTherm Akıllı Güç özelliği olmayan kazanlarda piller kontrolörün arka aydınlatmasını da sağlar. Akıllı Güç özelliği olan bir kazanınız varsa, kontrolörün arka aydınlatması pil olmadan da çalışır.

#### Yalnızca kontrolör RF'si

Kontrolöre 3 AA pil takın. Bunlar kontrolör RF'sinin çalışması için gereklidir.

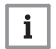

#### Not

- Kontrolör şimdi çalışmaya hazırdır. Kontrolör RF'si için baz istasyonunun kurulması gerekir. Baz istasyonunun RF belgelerine bakın
- Kazan veya kontrolör kapatılırsa ayarlanmış olan programlar kaydedilir (pil olmasa bile).

### 3.3 Dış sensörün konumu

Kontrolörle birlikte standart olarak bir dış sıcaklık sensörü sağlanmaz. Bu sensör yalnızca iç sıcaklığın hava durumu telafi edilerek kontrol edilmesini istiyorsanız gereklidir.

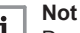

Dış sıcaklık sensörü bağlama hakkında bilgi için kazanınızın belgelerine bakın.

### 3.4 Oda sensörü (yalnızca kontrolör RF için)

Kontrolör RF'si için seçenek olarak bir RF oda sensörü vardır. Bu sensör dahili kontrolör sensörünün yerini alır.

# 4 İlk kullanımdan önce

## 4.1 Dili, saati ve tarihi ayarlama

Kontrolörü bağladığınızda dili seçme (uluslararası sürüm) veya saati ayarlama (Hollandaca sürüm) menüsü görünür.

- Gerekiyorsa C düğmesini döndürerek istediğiniz dili seçin ve sonra C düğmesine basarak onaylayın.
- 2. Saati, yılı, ayı ve günü seçmek için ekrandaki talimatları izleyin.

Kontrolör şimdi çalışmaya hazırdır. Kurulumdan sonra varsayılan program etkinleştirilir (bkz. paragraf 4.2). Sıcaklık artık bu saat programının kontrolündedir.

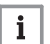

## Not

Kontrolör yaz saati ve kış saati ayarları arasında otomatik olarak geçiş yapar.

## 4.2 Varsayılan ayar

## Oda kontrolü

Kontrolör varsayılan olarak oda kontrolüne ayarlanmıştır. Bu, merkezi ısıtma suyunun akış sıcaklığının kontrolörün kurulu olduğu odadaki sıcaklığa göre kontrol edildiği anlamına gelir. Hava durumu telafili kazan kontrolü de mümkündür (dış sensör ile); diğer deyişle dış sıcaklık baz alınır. Kontrolörde suyun akış sıcaklığını dış sıcaklığa göre belirleyen bir ısıtma eğrisi programlanmıştır. Isıtma eğrisi, dışarıdaki sıcaklık çok düşük olduğunda bile en az elverişli oda yeterince ısıtılabilecek şekilde seçilmelidir.

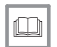

#### Bakınız

Hava durumu telafili kontrol hakkında daha fazla bilgi için, bkz. paragraf 5.5.

#### Saat programı

Varsayılan saat programı günlük olarak sıcaklığı aşağıdaki şekilde ayarlar:

- 06.00 19.00: 20°C
- 19.00 23.00: 21°C
- 23.00 06.00: 15°C + 🗡

Elbette saat programlarını kendi ihtiyacınıza göre uyarlayabilirsiniz. Bkz. bölüm 5.

# 5 Ayar

# 5.1 Üç kullanım modu

Kontrolörün üç kullanım modu vardır:

- Basit mod: bu modda herhangi bir saat programı kullanılmaz. Kontrolörde sıcaklığı yalnızca manuel olarak ayarlayabilirsiniz.
- Normal mod: bu standart moddur. Saat programı gibi birçok seçenek kullanılabilir.
- Geniş mod: bu mod iki standart saat programı (A ve B) kullanmanızı, daha fazla ayarı değiştirmenizi ve daha ayrıntılı bilgi istemenizi sağlar.

Kullanım modunu menüden değiştirebilirsiniz: Menü > Ayarlar > Kullanıcılar > Kullanıcı modu.

| _  | _ |  |
|----|---|--|
|    |   |  |
|    |   |  |
| ÷. |   |  |
|    |   |  |

## Not

Not

Bu kılavuzda **Normal mod** ile ilişkili işlevlerin çoğu ele alınmıştır. Bu mod ilk çalışmadan sonraki varsayılan moddur.

## 5.2 Saat programı oluşturma ve değiştirme

Saat programı bir gün içindeki sıcaklığı otomatik olarak kontrol eder ve her gün için ayrı ayarlanabilir. Varsayılan saat programının ayarlayabilir veya tamamen yeni bir program girebilirsiniz.

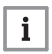

Kontrolör varsayılan olarak ayarlanan saatten önce ısıtmaya başlar, böylece doğru zamanda oda istenen sıcaklığa ulaşmış olur.

#### Genel bakıs hazırlama

Geçiş saatlerini içeren kendi genel bakışınızı hazırlamanız yararlıdır: evinizde sıcaklığın ne zaman ne kadar olması gerekiyor? Bu elbette kimin ne zaman evde olduğuna, ne zaman uvandığınıza vb. bağlıdır. Her gün icin altı taneve kadar gecis avarlavabilirsiniz.

#### Yeni bir saat programı olusturma

- Menü > Program > Saat ayarı > Yeni öğesini seçin.
- 2. Uygunsa bir başlangıç programı (Hafta sonu, Hafta içi ya da Her gün) secin. Simdi bu programı baz alarak kendi saat programınızı oluşturabilirsiniz. Onaylamak için C düğmesine basın.
- 3. Saat programını ayarlamak istediğiniz güne gidin. Onavlamak icin C düğmesine basın.
- 4. Ayarlamak istediğiniz saate gidin. Onaylamak için C düğmesine basın.

i

#### Not

- Secili gecis saatini silmek için Sil düğmesini kullanabilirsiniz.
- 5. C düğmesini kullanarak saati ve o saatte istediğiniz sıcaklığı ayarlayın.
- 6. Belirli bir gün için tüm geçiş saatlerini ayarladıktan sonra o günün ayarlarını diğer günlere kopyalayabilirsiniz:
  - Güne gidin.
  - Kopyala'ya basın.
  - C düğmesini kullanarak ayarları kopyalamak istediğiniz günü veya günleri seçin ve Kaydet'e basin
- 7. Güne gidin.

Sonra da C düğmesine basın.

8. Sonraki gün için 3. adıma gidin veya bu menüyü kapatmak için Geri düğmesine basın.

## Mevcut bir saat programını değiştirme

- 1. Menü > Program > Saat avarı > Değistir öğesini secin.
- 2. Saat programını değiştirmek istediğiniz güne gidin. Onaylamak için C düğmesine basın.
- 3. Değiştirmek istediğiniz saate gidin. Onavlamak icin C düğmesine basın.

|   | 1 | N      |
|---|---|--------|
| i |   |        |
|   |   | $\sim$ |

## ot

Secili gecis saatini silmek için Sil düğmesini kullanabilirsiniz.

- 4. C düğmesini kullanarak saati ve o saatte istediğiniz sıcaklığı ayarlayın.
- 5. Belirli bir gün icin tüm geçis saatlerini ayarladıktan sonra o günün ayarlarını diğer günlere kopyalayabilirsiniz:
  - Güne gidin.
  - Kopyala'ya basın.
  - C düğmesini kullanarak ayarları kopyalamak istediğiniz günü veya günleri seçin ve Kaydet'e basin.
- 6. Güne gidin

Sonra da C düğmesine basın.

7. Sonraki gün için 2. adıma gidin veya bu menüyü kapatmak için Geri düğmesine basın.

### Varsayılan ayarları geri yükleme

Varsayılan saat programının ayarlarını geri yüklemek için Menü > Program > Saat ayarı > Fabrika ayarları öğesini seçin.

#### 5.3 Sürekli sıcaklık ayarlama

Saat programı yerine oda sıcaklığını sürekli olarak belirli bir değere de ayarlayabilirsiniz. Menü > Program aracılığıyla üç farklı sürekli sıcaklık ayarlayabilirsiniz:

- Gündüz sıcaklığı: gün boyunca oda sıcaklığı Sürekli gün programına karşılık gelir.
- · Gece sıcaklığı: gece boyunca oda sıcaklığı Sürekli gece programına karşılık gelir.
- Donma sıcaklığı: kontrolörün kurulu olduğu odayı donmaya karşı korumak için oda sıcaklığı. Bu ayar Donma programının altında bulunur.

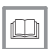

### Bakınız

Belirtilen programlar paragraf 6.1 altında açıklanmıştır.

## 5.4 Grup kontrolü

c-Mix (zon modülü) yardımıyla kontrolör iki grubu kontrol edebilir; iki programa da kendi program ve kontrol stratejisi atanabilir. Bu **Menü > Ayarlar > Sistem > Isıtma sistemi > Zon** aracılığıyla yapılabilir; varsayılan ayar "Zon yok" ayarıdır.

1&2 ayrı seçeneği her gruba kendi programını atamak için kullanılabilir.

Standart ekranda ( ) simgesi görünür. Döner düğmeye/basma düğmesine basarak grup 1 ile grup 2 arasında kontrolü değiştirebilirsiniz. 2 1'i takip seçilirse, iki gruba da kendi stratejisi atanır, ancak 2. grup 1. grubun programını takip eder

## 5.5 Kontrol stratejisini ayarlama

Kontrolör oda kontrolü ve/veya daha durumu telafili eden kontrol stratejilerini çeşitli şekillerde kullanmanızı sağlar **Menü > Ayarlar > Sistem > Kontrol ayarları** aracılığıyla bir kontrol stratejisi seçebilirsiniz.

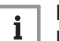

Not

Bu değişiklikleri uygularken, kullanıcı düzeyi **Genis mod** olarak ayarlanmalıdır (bkz. paragraf 5.1).

### Hava durumu telafili kontrol

Hava durumu telafili bir kontrol stratejisini tercih ettiyseniz, **Menü > Ayarlar > Sistem > OTC ayarı** aracılığıyla ek olarak birkaç ayar kullanılabilir.

- Isıtma eğrisi:
  - Maks dış hava: dış sıcaklık taban noktası
  - Min gidiş suyu: akış sıcaklığı taban noktası
  - Min dış hava: dış sıcaklık iklimleme noktası
  - Maks gidiş suyu: akış sıcaklığı iklimleme noktası
  - Isıtma seçimi: ısıtma eğrisinin eğrilik derecesi; merkezi ısıtma sisteminize bağlıdır. İlgili ısıtıcı türlerini seçin: zeminden ısıtma, radyatörler veya konvektörler. Bu yılın başında ve sonunda daha fazla konfor sağlayan.

## Not

lsıtma eğrisinde dış sıcaklık 20°C baz alınır. İstenen oda sıcaklığı yükseltildiğinde, ısıtma eğrisi yukarı kayar. Artış derecesi **Oda etkisi** işlevi kullanılarak belirlenir.

- Oda etkisi: factor influencing the shift in the heating curve.
- Sıck. limt. günd: gün içinde dış sıcaklık üzerine çıktığında merkezi ısıtmanın kapatıldığı sıcaklık. Gündüz sıcaklık limiti, istenen oda sıcaklığı Menü > Program > Gece sıcaklığı ayarlanan gece sıcaklığından yüksek olduğunda geçerli olur.
- Sıck. limt. gece: gece süresinde dış sıcaklık üzerine çıktığında merkezi ısıtmanın kapatıldığı sıcaklık. Gece sıcaklık limiti, istenen oda sıcaklığı Menü > Program > Gece sıcaklığı ile ayarlanan gece sıcaklığına eşit veya bundan düşük olduğunda geçerli olur.

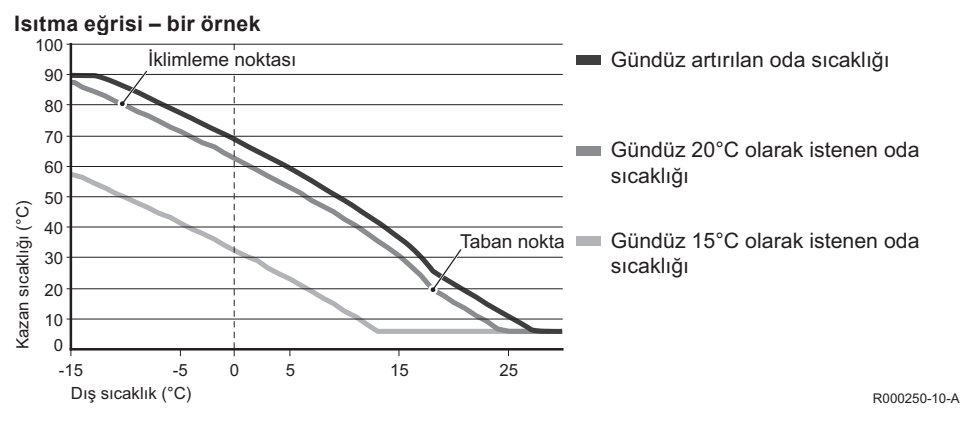

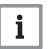

## Not

Gündüz/gece sıcaklık limiti için kurulum ve servis kılavuzuna bakın.

Isıtma eğrisinin ayarları büyük ölçüde merkezi ısıtma sisteminin tasarımına ve eve bağlıdır. Bu da bu konuda net bir öneri verilemeyeceği anlamına gelir. Isıtma eğrisi kullanım sırasında optimize edilebilir. Sıcaklık artırıldığında veya azaltıldığında ısıtma eğrisi de yukarı veya aşağı kayar.

### 5.6 Tatil programı ayarlama

Bir süre evden uzakta olacaksanız bir tatil programı ayarlamanız yararlı olabilir. Bu, ayarladığınız dönemde evinizin sabit bir sıcaklıkta durmasını sağlar. Sıcaklığı kendiniz ayarlarsınız.

Tatil programı başlangıç tarihinde 0:00 itibarıyla devreye girer ve bitiş tarihinde 0:00 itibarıyla sona erer.

Ekranda 🗂 simgesi görünür. Ayarlanan dönem sona erdiğinde bu program kapatılır ve kaldırılır. En fazla 16 tatil programı ayarlayabilirsiniz

Bunu Menü > Program > Tatil programı aracılığıyla yaparsınız:

- Tatil programlarına bakmak için Görünüm'ü seçin.
- Programları değiştirmek veya kaldırmak için **Değiştir**'i seçin.
- Yeni bir program girmek için Giriş'i seçin.
- Sabit sıcaklığı ayarlamak için İstenen sıck. öğesini seçin.

# 6 Kontrolörü kullanma

## 6.1 Program seçme

Ana ekrandaki Program aracılığıyla aşağıdaki programlardan birini seçebilirsiniz:

- Saat programlama: merkezi ısıtma sıcaklığı seçtiğiniz program tarafından kontrol edilir.
- Sürekli gün: sıcaklık ayarladığınız gündüz sıcaklığında sabit kalır.
- Sürekli gece: sıcaklık ayarladığınız gece sıcaklığında sabit kalır.
- Donma: sıcaklık ayarladığınız donma koruması sıcaklığında sabit kalır. Bu program DHW bekleme modunu kapatır.
- Sürekli yaz: sıcaklık gece sıcaklığında sabit kalır, buna karşılık kullanım sıcak suyu 6:00 ile 23:00 arasında beklemede olur (yani, sıcak su daha hızlı gelir).

### 6.2 Sıcaklığı geçici olarak değiştirme

İstediğiniz zaman sıcaklığı el ile ayarlayarak seçili saat programını veya sürekli programı (geçici olarak) kapatabilirsiniz.

- 1. Yeni bir sıcaklık ayarlamak için ana ekranda C düğmesini çevirin.
- El ile seçilen sıcaklık için bir bitiş saati de ayarlamak istiyorsanız, Ayarlama zamanı'na basın ve C basma/döner düğmesini kullanarak bu saati seçin.

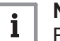

Not

- Bir bitiş saati seçmezseniz ve bir saat programı etkinse, bu saat programı bir sonraki geçiş noktasında tekrar etkin olur. O zaman manuel operasyon kapatılır.
- El ile seçilen sıcaklık için bitiş tarihi de ayarlamak istiyorsanız, Süreç'e basın ve C basma/döner düğmesini kullanarak bu zamanı seçin.
- 4. Ana menüye dönmek için C düğmesine basın veya kontrolörün otomatik olarak ana menüye dönmesi için beş saniye bekleyin.

Manuel sıcaklık değişikliğini iptal etmek için, Programa devam düğmesine basın.

#### 6.3 Şömine modu

Kontrolörün bulunduğu odada sıcaklık istenen düzeye ulaştıktan sonra, merkezi ısıtma kapanır. Örneğin odada açık bir ateş yanıyorsa veya çok sayıda kişi varsa bu iyi olmayabilir. Bu durumda evdeki diğer odalar da artık ısıtılmayabilir.

**Program** düğmesini kullanarak **Şömine** modunu açabilirsiniz, böylece diğer odalar ısıtılmaya devam eder. Bu, kontrolördeki dahili oda sensörünü kapatır. Böylece artık merkezi ısıtma suyunun sıcaklığı korunur.

Diğer odalar çok soğuk veya çok sıcak olursa, kontrolörde C basma/döner düğmesini kullanarak

o odalardaki oda sıcaklığını artırabilir veya azaltabilirsiniz. Bu merkezi ısıtma suyunun sıcaklığını artırır veya azaltır. Bu odalarda sıcaklıkları ayrı ayrı kontrol etmek için radyatörlere termostatlı vanalar takabilirsiniz.

# i Not

- Şömine modu yalnızca kontrolör sıcaklığı kontrol etmek için oda sıcaklığını kullanıyorsa etkinleştirilmelidir.
- Kontrolörün bulunduğu odada oda sıcaklığının çok yükselmesini önlemek için odadaki radyatör vanalarını kapatmanızı öneririz.
- Dış sıcaklık sensörü kullanılıyorsa kontrolör hava durumu telafili kontrole geçer.

## 6.4 Bilgi

Merkezi ısıtma sisteminizle ilgili merkezi ısıtma sistemindeki su basıncı ve çeşitli sıcaklıklar gibi çalışma bilgilerini **Menü > Bilgi** menüsünden isteyebilirsiniz. Mevcut bilgiler merkezi ısıtma ünitenize bağlıdır.

# 7 Mesajlar

Bir arıza mesajı veya servis mesajı bunun gibi görünür:

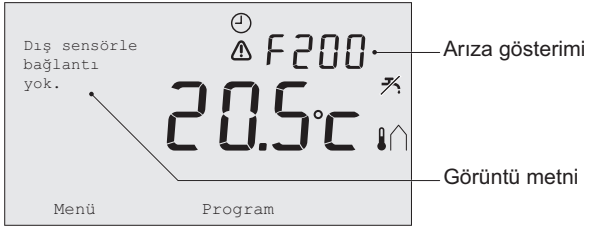

R000251-10-A

#### 7.1 Arıza mesajları

| Arıza kodu - F200                                                     | Dış sensörle bağlantı yok                                                |                |
|-----------------------------------------------------------------------|--------------------------------------------------------------------------|----------------|
| Görüntü metni                                                         | Dış sensörle bağlantı yok.                                               |                |
| Çözüm Kazanın dış sıcaklık sensörüyle olan bağlantısını kontrol edin. |                                                                          |                |
|                                                                       |                                                                          |                |
| Ariza kodu - F203                                                     | Kazan bağlantısı hatalı                                                  | <b>∧</b> vanar |
| Arıza kodu - F203                                                     | Kazan bağlantısı hatalı                                                  | \Lambda yanar. |
| Arıza kodu - F203<br>Görüntü metni                                    | Kazan bağlantısı hatalı<br>Haberleşme hatası. Bağlantıyı kontrol ediniz. | ⚠ yanar.       |

| Arıza kodu - F214 | Okunan oda sıcaklığı yanlış                                                                                                    | \Lambda yanar.      |  |
|-------------------|----------------------------------------------------------------------------------------------------|---------------------|--|
| Görüntü metni     | Oda sıcaklığı ölçüm aralığının dışında veya sensör bozuk.                                                                                                    |                     |  |
| Çözüm             | Okunan oda sıcaklığı yanlış. Oda sıcaklığı -5°C ile 65°C arasındaysa,<br>sıcaklık sensörü arızalı olabilir.Servisine başvurunuz.                                                                                              |                     |  |
| Arıza kodu - F215 | Kumanda hatası                                                                                                    | \Lambda yanar.      |  |
| Görüntü metni     | Dahili hata. Kumanda hatası.                                                                                                    |                     |  |
| Çözüm             | Servisine başvurunuz.                                                                                                    |                     |  |
| Arıza kodu - F216 | İstasyona bağlantı yok (yalnızca RF)                                                                                                    | 🕯 ve \Lambda yanar. |  |
| Görüntü metni     | İstasyonla haberleşme yok.                                                                                                    |                     |  |
| Çözüm             | Çözüm Kazanın baz istasyonunun açık ve doğru çalışıyor olup olmadığını kontrol edin (gerekiyorsa vericinin kılavuzuna bakın). Kontrolör ile baz istasyonu arasında bağlantı yoksa, bağlantıyı aşağıdaki şekilde tekrar kurun: |                     |  |
|                   | <ul> <li>Baz istasyonunu bağlantı moduna alın (bunun için baz istasyonunun kılavuzuna bakın).</li> <li>Kontrolörde Menü &gt; Ayarlar &gt; Kullanıcılar &gt; Bağlantı öğesini seçin.</li> </ul>                                |                     |  |
|                   | Bu şekilde sorun çözülmezse, kontrolörü ve/veya baz istasyonunu başka bi konuma taşıyın ve RF sinyalinin önündeki olası "engelleri" kaldırın.                                                                                 |                     |  |

| Arıza kodu - F227                                                                                                    | RF sensör bilgileri bekleniyor                                                                                 |                                                                       |  |
|----------------------------------------------------------------------------------------------------|----------------------------------------------------------------------------------------------------|-----------------------------------------------------------------------|--|
| Görüntü metni                                                                                                    | RF sensör bilgileri bekleniyor. 15 dakika zaman alabilir.                                                      |                                                                       |  |
| Çözüm Bu arıza kodu kontrolör RF'si yeniden başlatıldıktan sonra görünebilir;<br>örneğin, pil değiştirildikten sonra. Kontrolör RF'si bağlı RF sensörlerde<br>mesaj aldığında mesaj kaybolur. RF sensörleri bilgi veremezse, 15 dal<br>sonra başka bir arıza kodu görüntülenebilir. |                                                                                                    | sonra görünebilir;<br>ğlı RF sensörlerden bir<br>veremezse, 15 dakika |  |
| Arıza gösterimi                                                                                                    | Su basıncı çok düşük 🔨 🔟 ve 🛆 yanar.                                                                           |                                                                       |  |
| Görüntü metni                                                                                                    | ni Merkezi ısıtma sisteminizde su basıncı çok düşük. Gereken doluluk basıncına ulaşıncaya kadar su ilave edin. |                                                                       |  |

| Arıza gösterimi                                                             | E-kodu: Kazan hatası                                                                                           | ⚠ yanar. |
|-----------------------------------------------------------------------------|----------------------------------------------------------------------------------------------------|----------|
| Görüntü metni Kazan hatası: Kullanıcı kılavuzundaki hata listesine bakınız. |                                                                                                    | bakınız. |
| Çözüm                                                                       | E-kodunu kullanarak kontrol edilecek cihazlardaki (örneğin, kazan, kaskad kontrolör veya c-Mix) arızayı bulun. |          |

| Arıza gösterimi | Kontrolör pilleri boş                         | \Lambda ve 🗍 yanar. |
|-----------------|-----------------------------------------------|---------------------|
| Görüntü metni   | -                                             |                     |
| Çözüm           | Piller boşalmak üzere. Üç AA pili değiştirin. |                     |

## 7.2 Servis mesajı

| Arıza gösterimi                                                          | Kazana servis gerekiyor                                                               | 🖌 yanar. |
|--------------------------------------------------------------------------|---------------------------------------------------------------------------------------|----------|
| Görüntü metni                                                            | Bakım servis türü (A, B veya C) gerekiyor. Servisine başvurunuz.<br>Telefon numarası: |          |
| Çözüm         Merkezi ısıtma kazanının bakımı için servisinize başvurun. |                                                                                       | svurun.  |

# 8 Teknik özellikler

| Boyutlar            |                                                           |  |
|---------------------|-----------------------------------------------------------|--|
|                     | 96 x 144 x 34 (u x g x y) mm                              |  |
|                     | Düğmeler hariç yükseklik 96 x 144 x 25 (u x g x y) mm     |  |
| Güç kaynağı         |                                                           |  |
| Kontrolör OpenTherm | OpenTherm aracılığıyla                                    |  |
| Kontrolör RF        | Pil veya 5 V DC adaptör kullanarak                        |  |
| Elektrik bağlantısı |                                                           |  |
| Kontrolör OpenTherm | OpenTherm iletişimi (düşük gerilim telleri için bağlantı) |  |
| Kontrolör RF        | İki yönlü güvenli iletişim                                |  |
| Pil                 | 3 x AA pil (ömür: pil markasına bağlı)                    |  |
| Dijital giriş       | Potansiyelsiz kontak (anahtar)                            |  |

| Ortam koşulları             |                                                                                                    |  |
|-----------------------------|----------------------------------------------------------------------------------------------------|--|
| Depolama koşulları          | Sıcaklık: -25°C – 60°C                                                                                                |  |
|                             | Bağıl nem: %5 – %90, yoğuşma yok                                                                                      |  |
| Çalışma koşulları           | Piller olmadan: 0°C – 60°C                                                                                            |  |
|                             | Piller ile: 0°C – 55°C                                                                                                |  |
| Sıcaklık                    |                                                                                                    |  |
| Oda sıcaklığı               | Ölçüm aralığı: -5°C – 65°C                                                                                            |  |
|                             | 20°C'de maksimum sıcaklık sapması: 0,3°C                                                                              |  |
| Dış sıcaklık                | Ölçüm kazan içinde alınır ve kontrolöre gönderilir. Ölçümün<br>doğruluğu hakkında bilgi için kazan belgelerine bakın. |  |
| Sıcaklık aralığını ayarlama | 5 – 35°C                                                                                                    |  |
| Kalibrasyon seçenekleri     | İç ve dış sıcaklık sensörü: -5 ila +5, 0,5°C adımlar                                                                  |  |
| Kontrol                     | Modülasyonlu sıcaklık kontrolü                                                                                        |  |
|                             | Kontrol optimize edilebilir                                                                                           |  |
| Oda kontrolü                | Aşma: ön ısıtmadan sonra maksimum 1°C                                                                                 |  |
|                             | Sıcaklık değişimi: 0,25°C'den az                                                                                      |  |
| Kontrolörün özellikleri     |                                                                                                    |  |
| Tarih/saat gösterimi        | Saat: 24 saat. (doğruluk: yılda yaklaşık 365 saniye)                                                                  |  |
|                             | Tarih: gün – ay – yıl                                                                                                 |  |
|                             | Yaz saatine otomatik geçiş                                                                                            |  |

| Ayar hassasiyeti                              | Sıcaklık: 0,5°C                                                                                                    |
|-----------------------------------------------|----------------------------------------------------------------------------------------------------|
|                                               | Saat programı: 10 dakika                                                                                                    |
| Kablosuz menzili<br>(kontrolör RF)            | Binalarda kontrolör RF'sinin menzili genellikle 30 metredir. Menzil mevcut durumdan büyük ölçüde etkilenir (bkz. paragraf 3.1). |
| Çalışma                                       | Basma düğmeleri ve bir basma/döner düğme kullanılarak menüden kontrol edilir                                                    |
| Kurulum                                       | Standartlara uygun şekilde vidalar veya dahili bağlantı kutusu kullanılarak doğrudan duvar                                      |
|                                               | Dahili sistem dahili parça (ürün S100994) kullanılarak mümkündür                                                                |
| Kalite işaretleri ve<br>standartlara uygunluk | EMC: 2004/108/EC - EN50165 (1997), 55014, 55022                                                                                 |
|                                               | Emisyon EN61000-6-3                                                                                                    |
|                                               | Bağışıklık EN61000-6-2                                                                                                    |
|                                               | Düşme testi IEC 68-2-32                                                                                                    |
|                                               | RoHS uyumlu                                                                                                    |
|                                               | OpenTherm V3.0 SmartPower (yalnızca kontrolör OpenTherm'i)                                                                      |
|                                               | ETSI 300-220 (yalnızca kontrolör RF'si)                                                                                         |
| Koruma sınıfı                                 | Duvara montaj için IP20, dahili sistem için IPx4                                                                                |

## © Telif Hakkı

Bu teknik talimatlarda yer alan tüm teknik ve teknolojik bilgilerin yanı sıra, temin edilen tüm çizimler ve teknik açıklamalar bizim mülkiyetimiz altındadır ve yazılı olarak ön onay alınmaksızın çoğaltılamaz. Tadilatlara tabidir

Baymak Orhanlı Beldesi, Orta Mahalle Akdeniz Sokak No:8 Tepeören Mevkii Orhanlı/Tuzla 34959 İSTANBUL Phone : +90 216 581 65 00 Pbx Fax : +90 216 304 19 99

Website : www.baymak.com.tr

7608748 - v.01 - 270613

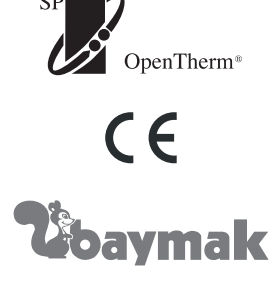

PART OF BDR THERMEA

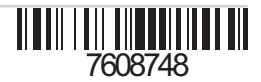